1/ Sur internet, allez sur la page « ENT METICE Réunion » (tapez « ENT METICE Réunion » dans le moteur de recherche ou tapez directement dans la barre de navigation<a href="https://sso.ac-reunion.fr/login?service">https://sso.ac-reunion.fr/login?service</a>)

2/Connectez-vous en utilisant l'identifiant et le mot de passe pour accéder à votre compte ATEN(compte pour accéder à Pronote par l' ENT METICE, identifiant et mot de passe ont été remis à l'inscription au collège). ATTENTION : Il faut utiliser les identifiants Métice d'un des responsable(s) (et non pas les identifiants de l'élève !)

3/Après ouverture de votre accès, cliquez sur « outils » dans le menu à gauche, puis sur l'icône « téléservices » : voir la flèche ci-dessous

| Mes Applications     O Re     rechercher une appl | essources Documentaires 🛛 Sites Internet 🖾 Mes Outils 🔍 Aide Métice Site Web Cambuston +                                                                                                    | Région académique                                                                                                    |
|---------------------------------------------------|----------------------------------------------------------------------------------------------------|----------------------------------------------------------------------------------------------------|
| Toutes mes applications                           |                                                                                                    | 🎓 Arena 📃 Profilage académique 📃 CAMBUSTON                                                                                                    |
| Favoris     Langues                               | Favoris                                                                                                    |                                                                                                    |
| Mathematiques                                     | Vous ne disposez d'aucune application dans vos favoris, veuillez prendre une icône et commencer à la déplacer une zone clig<br>déposer l'icône dans la zone clignotante pour l'ajouter à vos favoris. | inotante apparaitra                                                                                                    |
| Site Internet                                     |                                                                                                    | Réseau Rénater, rétablissement progressif                                                                                                    |
| C Scolarité du 2nd degré                          | Outlis                                                                                                    | coperated in Converter 4 dei rodmin flos acces reseau nost informe d'un     rétablissement progressif du fonctionnement.     Les services sont de nouveau opérationnels.     En cas de difficultés, merci de créer un ticket fil@os. |
| Outils                                            | Bioc Notes     Etheralic     Gérer mon     Teléservices                                                                                                    | Le Centre de Services Fil@os - DSI                                                                                                    |
| ▲ Web                                             | 2                                                                                                    | (Profilage académique)                                                                                                    |
| Application                                       | 0                                                                                                    |                                                                                                    |

## 4/ Cliquez sur onglet « orientation » : face à la flèche sur l'image ci-dessous

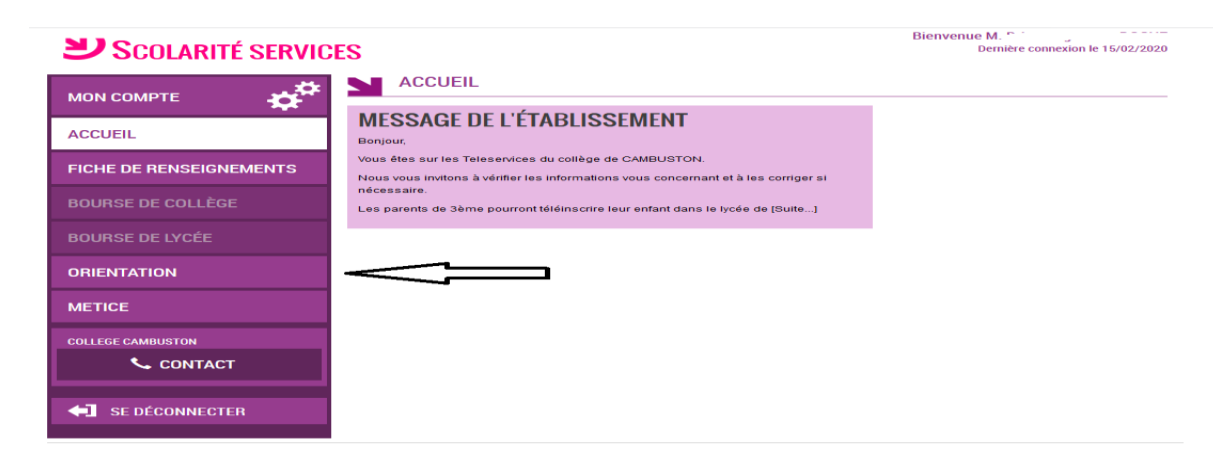

## Validation par celui qui a saisi : là c'est le père, la mère ne peut pas (2è image)!

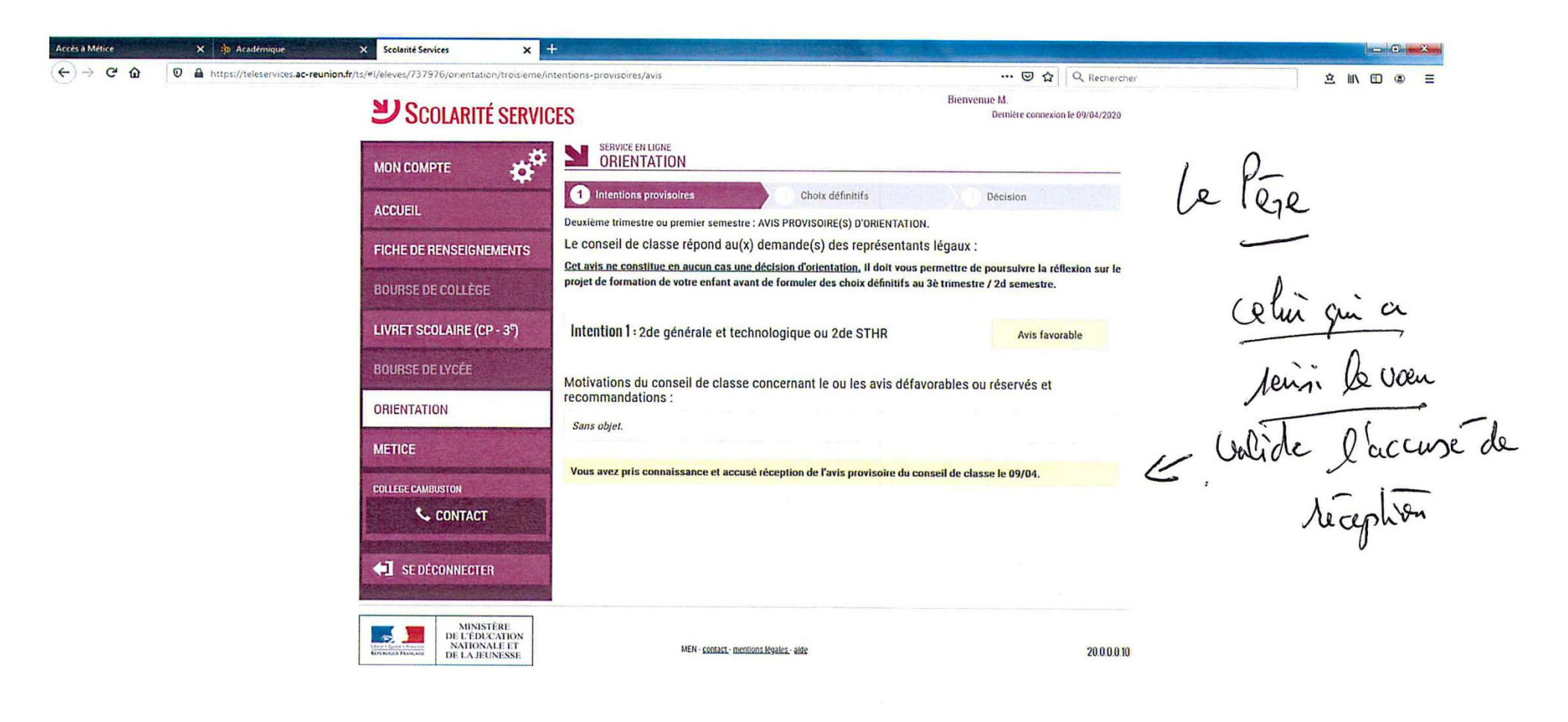

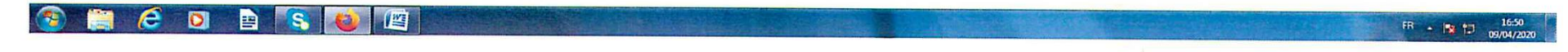

| Scolarité Services                          | ×+                                                            |                                                                                                    |                      |
|---------------------------------------------|---------------------------------------------------------------|----------------------------------------------------------------------------------------------------|----------------------|
| ← → C û 0 A https://teleservices.ac-reunion | n.fr/ts/#1/eleves/737976/orientation/troisieme/in             | entions-provisoires/avis 🗵 🔂 🔍                                                                                                    | Rechercher 🖄 🔟 🕲 🚍   |
|                                             | <b>Scolarité servio</b>                                       | ES Bienvenue Mme<br>Derniere connexion le 31                                                                                                    | /03/2020             |
|                                             |                                                               | SERVICE EN LIGNE<br>ORIENTATION                                                                                                    |                      |
|                                             | ACCUEIL                                                       | Intentions provisoires         Choix définitifs         Décision           Deuxième trimestre ou premier semestre : AVIS PROVISOIRE(S) D'ORIENTATION.         Décision         Decision                                      |                      |
|                                             | FICHE DE RENSEIGNEMENTS                                       | <u>Vous devez en accuser réception en cochant la case prévue à cet effet puis en validant.</u><br>Le conseil de classe répond au(x) demande(s) des représentants légaux :                                                    | 1 25                 |
|                                             | BOURSE DE COLLÈGE                                             | Cet avis ne constitue en aucun cas une décision d'orientation. Il doit vous permettre de poursuivre la réflexio<br>projet de formation de votre enfant avant de formuler des choix définitifs au 3è trimestre / 2d semestre. | in sur le le le le   |
|                                             | LIVRET SCOLAIRE (CP - 3 <sup>e</sup> )<br>BOURSE DE LYCÉE     | Intention 1 : 2de générale et technologique ou 2de STHR Avis favorable                                                                                                    |                      |
|                                             | ORIENTATION                                                   | Motivations du conseil de classe concernant le ou les avis défavorables ou réservés et<br>recommandations :                                                                                                    |                      |
|                                             | METICE                                                        | Sans objet.                                                                                                    | Do s O               |
|                                             | COLLEGE CAMBUSTON                                             | J'ai bien pris connaissance de l'avis provisoire d'orientation du conseil de classe. Si je souhalte discuter de cet avis provisoire, je prends contact avec le professeur principal ou le vALIDE chef d'établissement.       | elleri apas ta       |
|                                             | SE DÉCONNECTER                                                | La saisie a été effectuée par un autre responsable de<br>Vous ne pouvez pas accuser réception des avis provisoires à la place de ce respo                                                                                    | l'élève.<br>Insable. |
|                                             | MINISTÉRE<br>DE L'ÉDUCATION<br>NATIONALE ET<br>DE LA JEUNESSE | MEN - <u>contact</u> - mentions legales - aide                                                                                                    | 20 0.0 0 10          |

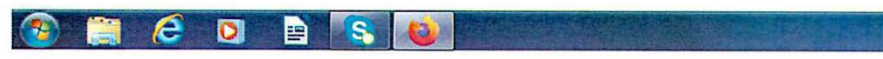